# kt ucloud biz

업데이트일 : 2013.02.01

# etc

## ucloud server open VPN 가이드

목차

- 활용개념도
- SERVER SIDE 설정
- CLIENT SIDE 구성

# 활용개념도

외부 네트워크에서 uCloud 내부 Guest 네트워크로의 보안접속 환경은 아래와 같이 제공됩니다.

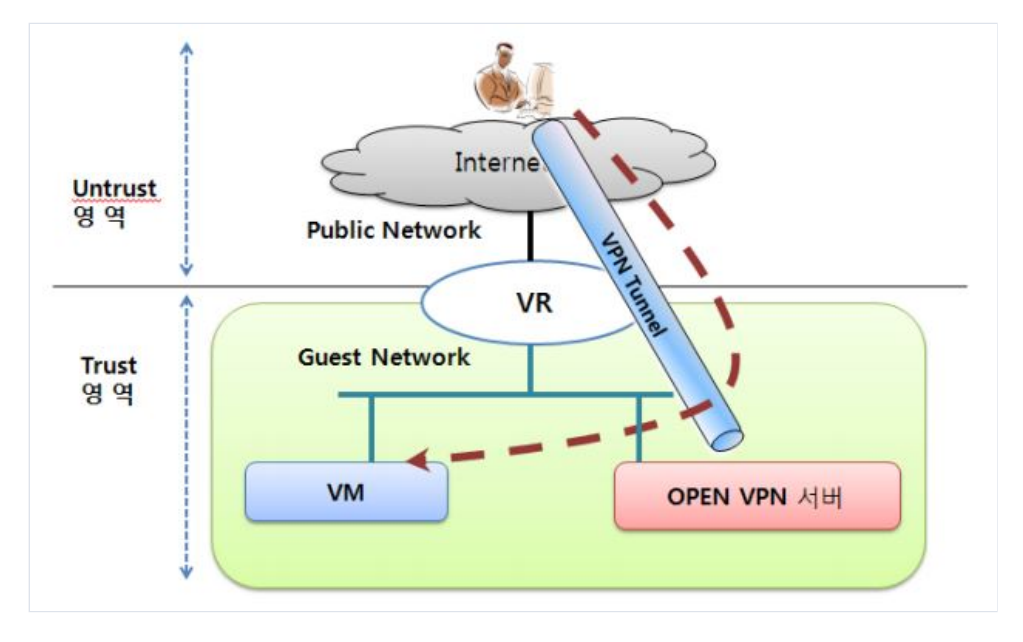

## 네트워크 구성

| 항 목                | 부 연                                                         |
|--------------------|-------------------------------------------------------------|
| Public Net<br>work | VR 에 주어진 공인 IP 를 이용하여 인터넷 통싞을 하는 구갂입니다.                     |
| Guest Net<br>work  | 고객별 주어지는 내부네트워크로서 172.27.0.0/16 대역이 고객의 VM eth0 IP 로 부여됩니다. |

## uCloud 포탈 방화벽, 포트포워딩 설정시 고려사항

#### [방화벽 설정]

| 설명 Firewall | Port Forwarding | Load Balancer |            |          |    |
|-------------|-----------------|---------------|------------|----------|----|
| Sc          | ource CIDR      | Protocol      | Start Port | End Port |    |
| 0,0,0,0/0   |                 | tcp           | 21         | 21       | 삭제 |
| 0,0,0,0/0   |                 | udp           | 1194       | 1194     | 삭제 |
| 0,0.0,0/0   |                 | tcp           | 22         | 22       | 삭제 |

#### [포트포워딩 설정]

| 설명 Firewall Port Forwarding L                                    | oad Balancer |              |      |    |
|------------------------------------------------------------------|--------------|--------------|------|----|
| 클라우드 서버                                                          | Public Port  | Private Port | 프로토콜 |    |
| OpenVPN_Access_Server (0c191f95-fbad-<br>47ab-8647-e1a452a7d9a6) | 1194         | 1194         | udp  | 삭제 |
| OpenVPN_Access_Server (0c191f95-fbad-<br>47ab-8647-e1a452a7d9a6) | 21           | 21           | tcp  | 삭제 |
| OpenVPN_Access_Server (0c191f95-fbad-<br>47ab-8647-e1a452a7d9a6) | 22           | 22           | tcp  | 삭제 |

#### 각 Port의 용도는 아래와 같습니다.

| Port     | Description                                                     |
|----------|-----------------------------------------------------------------|
| UDP 1194 | OpenVPN Access Serve의 Daemon이 사용하는 Port입니다.                     |
| TCP 21   | Client가 CA인증서와 사용메뉴얼을 다운받기 위한 VSFTP서버의 Passive Mode 동작용 Port입니다 |
| TCP 22   | SSH 접속용 Port 입니다.                                               |

# SERVER SIDE 설정

## **OpenVPN Access Server**

초기 접속시 OpenVPN/FTP 서버의 구동정보를 Dynamic Motd 를 통하여 확인하실 수 있으며 Access Server 의 설정을 아래와 같이 확인 및 변경 하실 수 있습니다.

### Access Server 의 Config 확인

확인 위치 : /etc/openvpn/server.conf

| 주요 컨피그    | 부연               |
|-----------|------------------|
| port 1194 |                  |
| proto udp |                  |
| dev tun   | routed IP tunnel |
|           |                  |

| ca ca.crt                           | 인증기관(자체) 인증서          |
|-------------------------------------|-----------------------|
| cert server.crt                     | Access 서버 인증서(공개키 포함) |
| key server.key                      | Access 서버 개인키         |
| dh dh1024.pem                       |                       |
| server 10.8.0.0 255.255.255.0       | Tunneling 용 IP 배포 대역  |
| ifconfig-pool-persist ipp.txt       | IP 부여 내역 기록           |
| push "route 172.27.0.0 255.255.0.0" | Client 의 라우팅테이블에 추가   |

## Access Server 계정 추가

Client 는 발급된 User 용 "아이디/패스워드"로 VPN 접속이 가능합니다.

# useradd [아이디] # passwd [아이디] 엔터 후 2 회 패스워드 입력

### Access Server 및 vsFTP 구동방식 변경

현재는 리부팅시 자동구성 설정되어 있으며 수동 구동은 아래와 같이 하시면 됩니다.

# chkconfig openvpn off

# chkconfig --list openvpn

# service openvpn start

# chkconfig vsftpd off

# chkconfig --list vsftpd

# service vsftpd start

## Ucloud VM

외부에서 터널링을 이용하여 Guest 네트워크내의 VM 에 접속하기 위해서는 터널링 대역에 대한 라우팅 설정이 필요합니다.

#### Linux(CentOS 5.X) 설정

(1) 임시 적용(리부팅시 라우팅 테이블 사라짐)

# route add -net 10.8.0.0 netmask 255.255.255.0 gw [openvpn 서버 eth0 IP]

(2) 영구 적용(리부팅시에도 라우팅 테이블 유지됨)

# vi /etc/sysconfig/network-scripts/route-eth0

10.8.0.0/24 via [openvpn 서버 eth0 IP]

# service network restart

#### Windows VM 설정

(1) 임시 적용(리부팅시 라우팅 테이블 사라짐)

# route add 10.8.0.0 mask 255.255.255.0 [openvpn 서버 eth0 IP]

(2) 영구 적용(리부팅시에도 라우팅 테이블 유지됨)

# route add -p 10.8.0.0 mask 255.255.255.0 [openvpn 서버 eth0 IP]

# CLIENT SIDE 구성

Windows Client

Client 프로그램 설치

- o http://www.openvpn.net 에 접속
- o Downloads -> Community Downloads 선택
- o Windows Installer (openvpn-2.2.2-install.exe) 다운로드 후 설치

## Client 컨피그 파일 복사

o C:₩Program Files₩OpenVPN₩sample-config 의 client.ovpn을 복사하여 C:₩Program Files₩OpenVPN₩config 에 붙여 넣음

## CA 인증서 복사

- ㅇ 웹브라우져의 창에 ftp://[<u>OpenVPN 서버IP</u>]를 입력 ㅇ 아이디/패스워드 입력 후 로그인 하여 pub 디렉토리의 ca.crt 복사
- o C:₩Program Files₩OpenVPN₩config 에 붙여 넣음

## 컨피그 설정 접속

Windows 오른편 하단 아이콘 메뉴 선택 Connect View Log Edit Config Change Password Proxy Settings About Exit \_ A 漢 🕵

## 컨피그 설정

| [추가설정]<br>remote [ <u>OpenVPN 서버IP]</u> 1194<br>auth-user-pass |  |  |
|----------------------------------------------------------------|--|--|
| [주석처리]<br># cert client.crt<br># key client.key                |  |  |

→ auth-user-pass : Access Server(리눅스)상의 user정보를 사용하도록 함

## OpenVPN Client 프로그램 구동을 통한 접속

| Connect<br>Disconnect<br>Show Status       | Current State Connect | lang<br>Men a na menang menang (ang) (ang) menang ter takan |      |  |
|--------------------------------------------|-----------------------|-------------------------------------------------------------|------|--|
| View Log<br>Edit Config<br>Change Password |                       | OpenVPN - User Authentication<br>Userware<br>Pasward        |      |  |
| Proxy Settings                             |                       | UR. Larce                                                   |      |  |
| About<br>Exit                              | Disconnect            | Recornect                                                   | Hide |  |

Linux Client (CentoOS 5.x 기준)

## RPMforge 설치

- # wget http://pkgs.repoforge.org/rpmforge-release/rpmforge-release-0.5.2-2.el5.rf.x86\_64.rpm
- # rpm -ivh rpmforge-release-0.5.2-2.el5.rf.x86\_64.rpm
- # rm rpmforge-release-0.5.2-2.el5.rf.x86\_64.rpm

OpenVPN 설치

# yum install openvpn

## 디렉토리 이동 및 컨피그/키 파일 복사

- # cp -R /usr/share/doc/openvpn-2.2.2/\* /etc/openvpn
- # cp /etc/openvpn/sample-config-files/client.conf /etc/openvpn
- # cp /etc/openvpn/sample-keys/ca.crt /etc/openvpn

#### 컨피그 설정

```
[추가설정]
remote [<u>OpenVPN 서버IP</u>] 1194
auth-user-pass
[주석처리]
# cert client.crt
# key client.key
```

→ auth-user-pass : Access Server(리눅스)상의 user정보를 사용하도록 함

## 참고사항

Access Server 에서 Client 에 배포되는 IP 확인

- ㅇ 아이디별로 한 번 할당된 IP가 재접속시에도 동일하게 배정됩니다.
- ㅇ 아이디별 IP할당 내역은 /etc/openvpn/ipp.txt를 보시면 됩니다.
- IP할당내역은 Openvpn서버를 재구동 할 때 배포내역이 현행화 됩니다.
- o 접속자 로그 확인 : /etc/openvpn/openvpn-status.log

## 인증서 인증방식 추가

- ㅇ공식싸이트 매뉴얼을 참조하시면 됩니다
  - <u>www.openvpn.net</u> → Community(상단플래쉬 메뉴) → HOWTO(좌측메뉴)
  - → Setting up your own Certificate Authority (CA) and generating certificates and keys for an OpenVPN server and multiple clients